# **Pay Employees**

Last Modified on 13/06/2025 10:27 am AEST

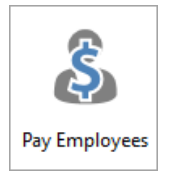

The instructions in this article relate to **Pay Employees.** The icon may be located on your *StrataMax Desktop* or found using the *StrataMax Search*.

Pay employees allows for an employee to be setup with Gross Wages, Tax and Superannuation details to be regularly generated. This will create the required transactions to pay the employee (net wages), ATO (withholding tax) and the Superannuation company (superannuation).

# Pay Employees | Security

To access the *Pay Employees*, the user must have permission set to 'Allow' for*Pay Employees* under the 'Payments' category in *Security Setup*.

| Permissions for                                                                                        | - |      | × |
|----------------------------------------------------------------------------------------------------|---|------|---|
| Pay Employees                                                                                          |   |      | × |
| BCMax GLMax DocMax                                                                                     |   |      |   |
| <ul> <li>Permissions</li> <li>Payments</li> <li>Pay Employees</li> <li>Search Pay Employees</li> </ul> |   |      |   |
|                                                                                                    |   | Clos | e |

# **Payment of Wages**

If there is an employee to be paid by the Building / Plan, the following should be reviewed prior to adding an employee:

- 1. Building Information
  - Update for 'Registered for BAS / IAS (GST)'to Yes.
  - Update PAYG Withholding to be Monthly / Quarterly for remitting of tax for the employee to the Australian Taxation Office (ATO).
- 2. Account Maintenance

- Wages expense code must have tax code: Wages (Gross) for reporting at W1 on the BAS.
- Withholding Tax account (06100\*) to be correctly set as a system account: PAYG Withholding Tax.
- Tax on Wages will automatically be applied to generated Tax amounts for reporting at W2 on the BAS based on the amount recorded as Tax Withheld in the Pay Employees.

#### 3. Creditor Maintenance

• Setup creditor accounts for Employee, Superannuation and ATO. Ensure to setup the Tax code correctly as advised by your accountant / tax agent.

| Account Maintenance – 🗆 X                                                   | Account Maintenance - X                                           |
|-----------------------------------------------------------------------------|-------------------------------------------------------------------|
| Code 16795 Description SALARIES & WAGES                                     | Code 061001 Description WITHHOLDING TAX ACCOUNT                   |
| Account Type Expense   Trading Fund Admin Fund                              | Account Type Liability  Trading Fund                              |
| System Flag None  Tax Code Wages (Gross)  Default Tax Code: GST on Expenses | System Flag PAYG Withholding Tax  Tax Code Default Tax Code: None |
| Non Mutual Income                                                           | Non Mutual Income                                                 |
| Income Tax Expense Category                                                 | Income Tax Expense Category                                       |
| Comments                                                                    | Comments                                                          |
| - Report Group                                                              | Report Group                                                      |
| Restrict Access                                                             | P Restrict Access                                                 |
| Category Administration 👻                                                   | Category                                                          |
| 🗌 Apply Changes To Master Chart & Buildings 🛛 🕁 Save Cancel                 | Apply Changes To Master Chart & Buildings Save Cancel             |

## **Pay Employees Status**

- 1. Search or select *Pay Employees*.
- 2. Select from options:
  - Current building: Ensures only the employees for the current selected building (noted at the top of the window) are processed.
  - My Buildings (Account Manager): To select an individual Account Manager name and the properties they are listed for.
  - Management Office: Select from drop down if being used.
  - All Buildings: All currently active buildings in the portfolio.
- 3. Select from filters:
  - Show all to see all setup employees.
  - Show due only to see only those with a next pay date that is in the past and not yet been processed.

## **Add Employee to Current Building**

1. Navigate to the Building using the Building Selector.

- 2. Search or select *Pay Employees*.
- 3. Select 'Add Employee to Current Building'.
  - Complete all fields, then select save.

NOTE: Wages expense account must be set tax type 'Wages (Gross)' to be able to be selected in the Gross Pay and / or Overtime fields and will report at W1 on the BAS. Wages Tax Withheld will reported on the BAS as W2.

| 🔋 Pay Employees - 852852  | IMPORT SAMPLE KEEP      | _   |      | × |
|---------------------------|-------------------------|-----|------|---|
| Employee Creditor         | 08200144 John Smith     |     |      | ? |
| Next Pay Date             | 15/01/2025 💌            |     |      |   |
| Frequency                 | Weekly -                |     |      |   |
| Gross Pay                 | 1,750.00                |     |      |   |
| Gross Pay Expense Account | 150005 Gross Wages      |     |      |   |
| Overtime                  | 0.00                    |     |      |   |
| Overtime Expense Account  |                         |     |      |   |
| Tax Withheld              | 384.00                  |     |      |   |
| Net Pay                   | 1,366.00                |     |      |   |
| Super                     | 201.25                  |     |      |   |
| Super Expense Account     | 26000 SUPERANNUATION    |     |      |   |
| Super Creditor            | 08200005 SUPERANNUATION |     |      |   |
| Super BPAY CRN            | 132313655641            |     |      |   |
| Super EFT Reference       |                         |     |      |   |
| Employee EFT Reference    | Weekly Wages            |     |      |   |
|                           | Delete Generate Sa      | ave | Clos | e |

## **Edit / Generate Employee Pay**

- 1. Search or select *Pay Employees*.
- 2. Show 'Due only' for a current wage or 'Show All' to see all setup employees.
- 3. Select the Employee for wages to be generated or edited.
- 4. Select the action 'Edit or Generate Employee Pay'.

| Pay Employees Status - 852852 SAMPLE                                         |              |               |               |        | _             |         | × |
|------------------------------------------------------------------------------|--------------|---------------|---------------|--------|---------------|---------|---|
| <ul> <li>Current Building</li> <li>Mv Buildings (Account Manager)</li> </ul> |              | Show all      |               |        |               |         | ? |
| Management Office Brisbane Sth West                                          |              | •             |               |        |               |         |   |
| ) All Buildings                                                              |              |               |               |        |               |         |   |
| Building Name                                                                | Building No. | Employee Name | Employee Code | Status | Next Pay Date | Actions |   |
| SAMPLE                                                                       | 852852       | John Smith    | 08200144      | 1      | 15/01/2025    | Ð       |   |

- 5. Update details if just requiring an 'Edit'.
- 6. Select 'Generate' to process pay based on the displayed details, click 'Yes' if prompted to review the date.
- 7. Select 'Yes' to save changes or the 'Save' button.
- 8. Select Close.

# **Transactions, Tax Codes and BAS Reporting**

Below are the transactions created when the generation of wages is completed, which includes the transactions for payment for the employee and creditor and the amount due to be paid to the ATO when the BAS is finalised.

#### **Employee Creditor (John Smith)**

 Gross Wages expense = \$1,750.00 less - Withholding Tax liability = (\$384.00) - Total for Employee Creditor to be paid \$1366.00.

#### **Superannuation Creditor**

• Superannuation expense \$201.25, payable based on payment method in the selected Creditor account and reference entered.

| Ø record | ds displayed |              |                         |      |        |           |                 |                     |                      | Find First |
|----------|--------------|--------------|-------------------------|------|--------|-----------|-----------------|---------------------|----------------------|------------|
| Batch No | Date         | Account Code | Account Description     | Туре | Hidden | Amount    | Running Balance | Tax Code            | Description          | Reference  |
| 005      | 15/01/2025   | 08200144     | John Smith              | 目    |        | -1,750.00 | -1,750.00       | Not Included In BAS | Wages 15/01/2025     | D0000006   |
| 005      | 15/01/2025   | 150005       | Gross Wages             | t i  |        | 1,750.00  | 0.00            | Wages (Gross)       | 08200144 - Committed | DA000006   |
| 005      | 15/01/2025   | 08200144     | John Smith              | 1    |        | 384.00    | 384.00          | Not Included In BAS | PAYG Tax 15/01/2025  | D0000007   |
| 005      | 15/01/2025   | 061001       | WITHHOLDING TAX ACCOUNT | ÷    |        | -384.00   | 0.00            | Tax on Wages        | 08200144 - Committed | DA000007   |
| 006      | 15/01/2025   | 08200005     | SUPERANNUATION          | 1    |        | -201.25   | -201.25         | Not Included In BAS | 08200144 15/01/2025  | D000008    |
| 006      | 15/01/2025   | 26000        | SUPERANNUATION          | 1    |        | 201.25    | 0.00            | Not Included In BAS | 08200005 - Committed | DA00008    |

### **BAS Reporting**

- W1 Gross Wages transactions posted to the expense code with a tax code of Wages (Gross).
- W2 Tax Withheld Wages transactions posted to the Withholding Tax Account with the system flag PAYG Withholding Tax in Account Maintenance.

The finalise of the BAS will create the ATO Creditor Invoice for payment and the Withholding Tax Account will be cleared to balance to \$0.00 for the reporting period.

| Prepa      | re BAS - SAMP          | LE KEEP        | - N    | lew            |      |             |               |             |        |                 |            |             | _             |                 | C |
|------------|------------------------|----------------|--------|----------------|------|-------------|---------------|-------------|--------|-----------------|------------|-------------|---------------|-----------------|---|
| Status: In | Progress ~             |                |        |                |      |             |               |             |        |                 |            |             | ABN: 36 656 4 | 66 901 / 001 🛛  | 0 |
| DAVONU     |                        | 5 ·            | 25     |                |      |             |               |             | ATO    | Creditor: 08200 | )004 ATO - | INCOME TA   | AX            | L               |   |
| PAYG With  | holding for 01/01/202: | 5 to 31/01/20  | 25     |                |      |             |               |             |        |                 |            | Total       | Posted        | Variance        |   |
| W1 Gross   | Wages                  | \$1,750        | U      | W2 Tax W       | ithh | eld - Wages | ;             | \$384       | PAY    | 5 Withholding   |            | \$384       | \$384.00      | \$0.00          |   |
|            |                        |                |        | W4 Tax W       | ithh | eld - No AB | N             | \$0         | Tota   | Payable         |            | \$384       |               |                 |   |
| Code A     | Account Description    | Gross Tax      | Net    | Tax Code       |      |             |               |             |        |                 |            |             |               |                 |   |
| 150005 G   | ross Wages 🛛 🖇         | 1,750.00       | \$1,75 | 0.00 Wages (Gr | oss) | 1           |               |             |        |                 |            |             |               |                 |   |
|            |                        |                |        |                |      |             |               |             |        |                 |            |             |               |                 |   |
|            |                        |                |        |                |      |             |               |             |        |                 |            |             |               |                 |   |
| Date       | Description            | Amount         | Тах    | Tax Code       |      | Reference   | Extra Details | Invoice Ref | erence | Extra Text      | Related    | Description | Related Accou | unt Description | F |
| 15/01/20   | 25 08200144 - Commit   | ted \$1,750.00 | )      | Wages (Gross)  | 1    | DA000006    |               |             |        |                 | Wages 1    | 5/01/2025   | John Smith    |                 | 0 |

# **Pay Employee**

Pay employees is a function to assist with creation of the transactions, with the appropriate tax code, to report correctly on the PAYGW section of the BAS in items 'W1 - Gross Wages' and 'W2 - Tax Withheld - Wages'. This is not designed to replace accounting / payroll software where more details are required to be recorded.

The Creditor Invoices, created at generation, will allow the employee and / or Superannuation Fund to be paid using the normal *Payments* process. Alternatively use *Payment Entry* to complete an individual payment for the employee, to allow the notes in the remittance advice section to be detailed with any additional information for the employee. i.e. use for payslip details that are possibly required to be advised - tax, superannuation, leave, etc.

| 3         | SAMPLE           | 852852 - Payment Entry      |                             |                |         |                                          |                                                |           |                  | _         |     | ×      |
|-----------|------------------|-----------------------------|-----------------------------|----------------|---------|------------------------------------------|------------------------------------------------|-----------|------------------|-----------|-----|--------|
| Account   | 08200144 Johr    | n Smith                     | Date                        | 16/01/2025 💌   |         | Select Docum                             | nent                                           | Bank Ba   | alance: 0.00     |           |     | ?      |
| Contact   |                  |                             | <ul> <li>Amount:</li> </ul> | 1,366.00       |         |                                          |                                                |           |                  |           |     |        |
| Name      | John Smith       |                             | ABN:                        |                |         |                                          |                                                |           |                  |           |     |        |
|           |                  |                             |                             | Compliance     |         |                                          |                                                |           |                  |           |     |        |
| Address   | 15 Smith Stree   | t                           |                             | Not to be used |         |                                          |                                                |           |                  |           |     |        |
|           | SOUTHPORT        | QLD 4215                    |                             |                |         |                                          |                                                |           |                  |           |     |        |
|           | Day by E         | ET PSP 094 001 Account      | t Number 2121               | 6541           |         |                                          | O Do not o                                     | mail rom  | ittanco advico   |           |     |        |
|           | EFT Ref          | ference Weekly Wages        | t Number: 2151              | 0041           |         |                                          | <ul> <li>Do not e</li> <li>Email to</li> </ul> | default f | or account       |           |     |        |
|           | ⊖ iB Pay by E    | SPAY                        |                             |                |         |                                          | john.smi                                       | th.origin | al@gmail.com     |           |     |        |
|           | Biller Code      |                             |                             |                |         |                                          | 🔿 Email to                                     | other em  | ail address      |           |     | +      |
|           | CRN              |                             |                             |                |         |                                          |                                                |           |                  |           |     |        |
|           | 🔿 dd External    | direct debit, periodic paym | ent, internet tra           | ansfer         |         |                                          |                                                |           |                  |           |     |        |
|           | 🔿 📼 Pay by (     | Cheque                      |                             |                |         |                                          |                                                |           |                  |           |     |        |
|           | Cheque           | book                        |                             |                |         |                                          |                                                |           |                  |           |     |        |
|           | Reference        | 000001                      |                             |                |         |                                          |                                                |           |                  |           |     |        |
| Reference | Date             | Description                 | Invoice No.                 | FFT            | Referen | oce On Hold                              | Invoice Ar                                     | mount     | Unpaid Amount    | Amount to | Pav |        |
| D0000006  | 5 15/01/2025     | Wages 15/01/2025            |                             | Wee            | ekly Wa | ges                                      | 1,                                             | 750.00    | 1,750.00         | 1750.00   | ,   |        |
| D0000007  | 15/01/2025       | PAYG Tax 15/01/2025         |                             | Wee            | ekly Wa | ges                                      | -                                              | 384.00    | -384.00          | -384.00   |     |        |
|           |                  |                             |                             |                |         |                                          |                                                |           |                  |           |     |        |
|           |                  |                             |                             |                |         |                                          |                                                |           |                  |           |     |        |
|           |                  |                             |                             |                |         |                                          |                                                |           |                  |           |     |        |
|           |                  |                             |                             |                |         |                                          |                                                |           |                  |           |     |        |
|           |                  |                             |                             |                |         |                                          |                                                |           |                  |           |     |        |
|           |                  |                             |                             |                |         |                                          |                                                |           |                  |           |     |        |
| Notes (no | ot printed on Re | emittance Advice)           |                             |                | F       | Remittance Advice                        | Notes (print                                   | ed on Re  | mittance Advice) |           |     |        |
|           |                  |                             |                             |                |         | Superannuation - \$<br>Wages Tax - \$384 | 201.25                                         |           |                  |           |     | ^      |
|           |                  |                             |                             |                |         | Salary Sacrifice                         |                                                |           |                  |           |     |        |
|           |                  |                             |                             |                |         | Annual Leave / Per<br>Etc                | sonal Leave                                    |           |                  |           |     | $\sim$ |
|           |                  |                             |                             |                |         | Don't Pro                                | All D-                                         |           | Clear            | Save      | CL  |        |
|           |                  |                             |                             |                |         | Dont Pay                                 | Pa Pa                                          | y An      | Ciedi            | Jave      |     | use    |

## **Delete Employee**

- 1. Search or select *Pay Employees*.
- 2. Select the Employee to be deleted.
- 3. Select the action arrow to open the selected employee record.
- 4. Select 'Delete' and then 'Yes' to remove the employee.

| 🄰 Pay Employees - 852852  | SAMPLE – 🗆 🗙               |   |
|---------------------------|----------------------------|---|
| Employee Creditor         | 08200144 John Smith ?      |   |
| Next Pay Date             | 22/01/2025 💌               |   |
| Frequency                 | Weekly 🔻                   |   |
| Gross Pay                 | 1,750.00                   |   |
| Gross Pay Expense Account | 150005 Gross Wages         |   |
| Overtime                  | 0.00                       |   |
| Overtime Expense Account  |                            | 1 |
| Tax Withheld              | 384.00                     | 1 |
| Net Pay                   | 1,366.00                   | 1 |
| Super                     | 201.25                     | 1 |
| Super Expense Account     | 26000 SUPERANNUATION       | 1 |
| Super Creditor            | 08200005 SUPERANNUATION    | 1 |
| Super BPAY CRN            | 132313655641               | 1 |
| Super EFT Reference       |                            | 1 |
| Employee EFT Reference    | Weekly Wages               |   |
|                           | Delete Generate Save Close | ľ |

NOTE: This will only remove the employee record, not previous processed transactions which can be reviewed in *Local Transactions*. Payments can be reviewed in *Payments Management* for the employee creditor and emails sent (if applicable) can be viewed in the *Communication* log.